## Directions on downloading Zoom through Google Chrome

https://zoom.us/client/latest/Zoom.pkg

• The link above will automatically download on your Chrome browser.

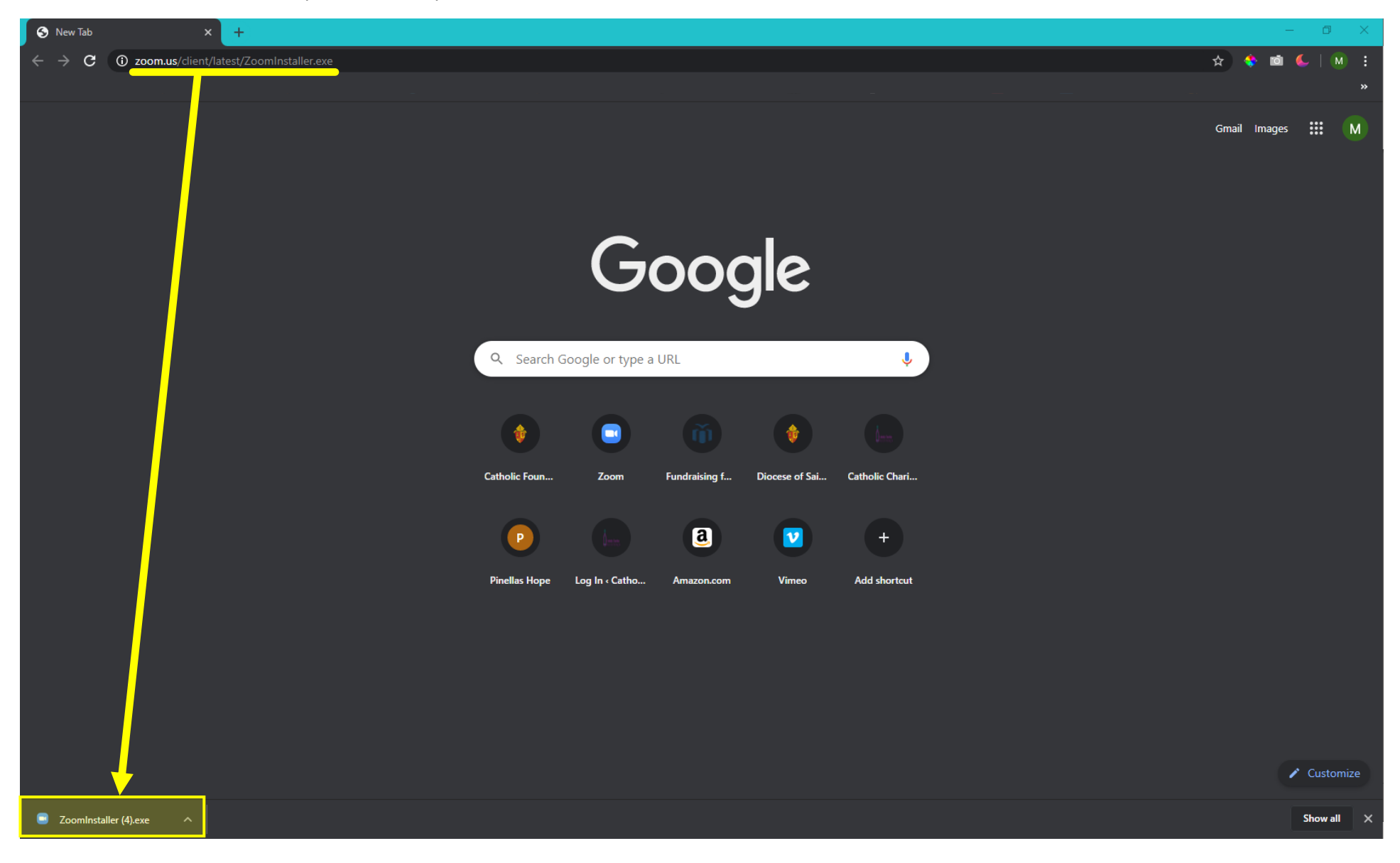

• Once you click on the ZoomInstaller, the Initialize window will pop up.

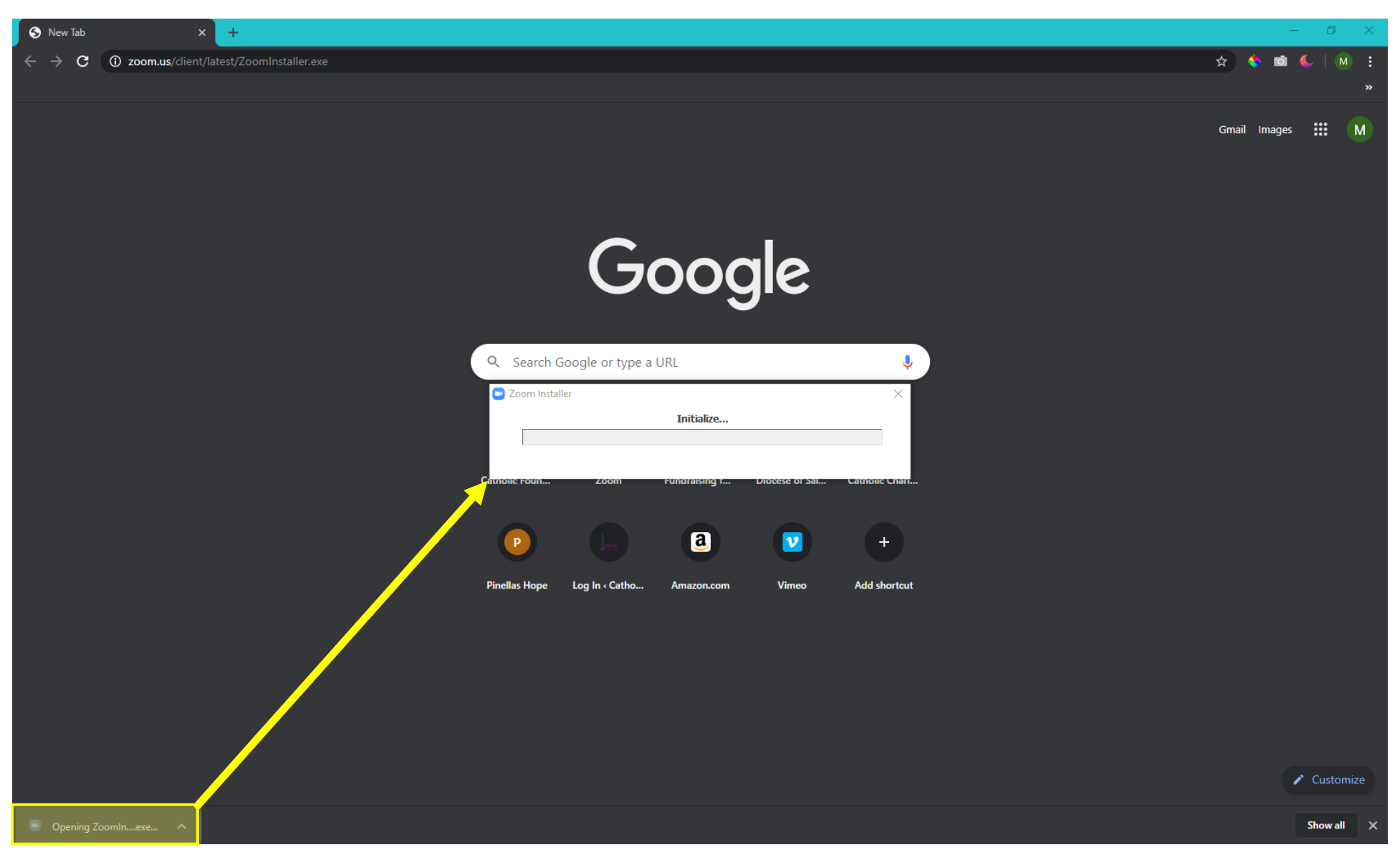

• Once Zoom has been downloaded Zoom will open the window below.

| Zoom Cloud Meetings |                             | — | $\times$ |
|---------------------|-----------------------------|---|----------|
|                     | zoom                        |   |          |
|                     | Join a Meeting<br>Sign In   |   |          |
|                     |                             |   |          |
|                     | Version: 5.0.5 (26213.0602) |   |          |

• Please sign in with the Zoom account you created.

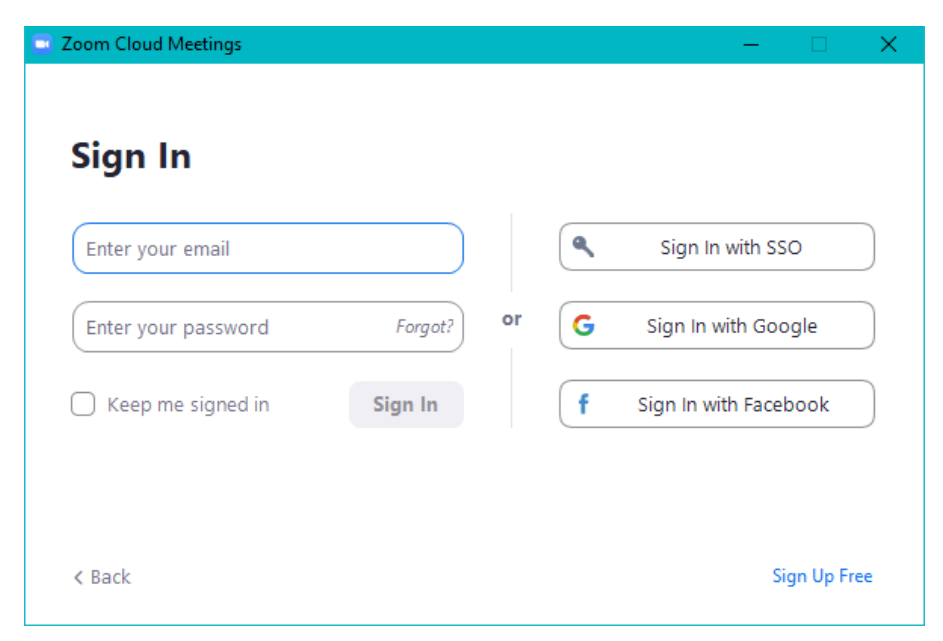